## 【一太郎 2012 承編】

## ■レイアウト印刷で用紙を節約するマル秘テク

何十ページにも及ぶ資料を複数部印刷しなければならないとき、通常の印刷では、当然、 ページ数分の用紙が必要になります。「内容を確認できたら OK」「原寸で印刷しなくても 大丈夫」というときは、レイアウト印刷の機能を利用してみましょう。1 枚の用紙に複数 ページを印刷するレイアウト印刷で、用紙を節約できます。

1. ツールバーの [印刷] をクリックして [印刷] ダイアログボックスを開きます。

|    | 一太郎 -      | [企画開発 | .jtd]    |                   |        |      |     |              |       |       |
|----|------------|-------|----------|-------------------|--------|------|-----|--------------|-------|-------|
| 1  | ファイル       | 編集    | 表示       | 挿入                | 書式     | 罫線   | ツール | ウインドウ        | さ へいブ | / ምド- |
| I  | 1 🗳        | •     | <b>}</b> |                   |        | 00   | ì   | 50           | න 🔎   | •     |
| =  | 基本         | V M   | S 明朝(標準  | ≣) <sup>1</sup> √ | 10.5(標 | 準) 💌 | BL  | <u>U</u> • 🖄 | · Ξ Ξ | Ξ     |
| Þ  | <u>r</u> . |       | 10       |                   | 10     |      | 20  | 30           | 40    | 50    |
| 88 |            | 14    |          |                   |        |      |     |              |       |       |
| :  |            |       |          |                   |        |      |     |              |       |       |
| Ð  |            |       |          |                   |        |      |     |              |       |       |
|    |            |       |          |                   |        |      |     |              |       |       |
|    |            |       |          |                   |        |      |     |              |       |       |
|    |            |       |          |                   |        |      |     | ▶新製          | 品開発企  | 全画書   |
|    |            |       |          |                   |        |      |     |              |       |       |
|    |            |       |          | <u>1.</u> 14      | 自王自    | 45   |     |              |       |       |

 $\downarrow$ 

2. [特殊印刷] の [印刷方法] で [レイアウト印刷] を選択します。[出力用紙] で [編 集用紙と同じ] を選択し、[レイアウト数] で、1 枚の用紙に何ページ印刷するかを選択 します。ここでは [2 ページ] を選択します。たとえば 10 ページの文書なら 5 枚の用紙 で済みます。[OK] をクリックすると印刷がスタートします。

| 没定。                                                                                                    | 「「「「」」「「」」「」」「」」「」」「」」「」」「」」「」」「」」」                                                                                                    |
|----------------------------------------------------------------------------------------------------|----------------------------------------------------------------------------------------------------|
| プリンタ<br>プリンタ名(N) RICOH imagio MP C2201 RPCS                                                                                                    | <ul><li>プロパティ(P)。</li><li>ファイルへの出力(L)</li></ul>                                                                                                    |
| 種類: RICOH imagio MP C2201 RPCS<br>場所: IP_192.168.1.10_2                                                                                                    |                                                                                                    |
| <ul> <li>範囲</li> <li>印刷範囲(M) 現在のシート・</li> <li>開始ページ(S) 1 ← 頁(1~1000</li> <li>終了ページ(E) 10000 ← 頁(1~1000</li> <li>ページ指定(R)</li> <li>※1.3.6 や 4-8のようにページを指定できます。</li> <li>部数(B) 1 ← 部(1~ 99</li> <li>部単位で印刷(D) 1 2 3</li> <li>アページ番号付加(A)</li> <li>オンターパッチマークを付ける(C) 位置(1) 左</li> </ul> | 特殊印刷         印刷方法(T)         通常拡大縮小、ポスター       通行         通常拡大縮小、ポスター       通行         複数ページを1枚の用紙に縮小して印刷します         編集用紙:       A4 単票         出力用紙(O)       編集用紙と同じ         12       レイアウト数(Y)         2ページ       詳細(G)… |
|                                                                                                    |                                                                                                    |

 $\downarrow$ 

3. なお、上の手順【2】で [詳細] をクリックすると、[レイアウト印刷詳細] ダイアロ グボックスが開きます。ページの並べ方やレイアウトマージンの設定、用紙線、マージン 線を印刷するかどうかなどの詳細を設定できます。

| 編集用紙:   | A4 単票・縦方向    |        | _ |   |   | OK     |
|---------|--------------|--------|---|---|---|--------|
| 出力用紙(0) | A4 単票・       |        |   |   |   | キャンセル  |
| 横方向(V)  | 2 🛖 ページ (1   | ~ 8)   |   |   |   |        |
| 縦方向(A)  | 1 🛃 ページ (1   | ~ 8)   |   |   |   | ヘルプ(H) |
| レイアウト方向 | ◎ 横方向(Y) ○ 紙 | 能方向(E) |   |   |   |        |
| レイアウトマー | ジン           |        |   |   |   |        |
| 上端(T)   | 10 🚖 📶 (     | 0~ 190 | 8 |   |   |        |
| 下端(B)   | 10 🚖 📶 (     | 0~ 190 |   | 1 | 2 |        |
| 左端(L)   | 10 🚖 📶 (     | 0~ 265 |   |   |   |        |
| 右端(R)   | 10 < [mm] (  | 0~ 265 |   |   |   |        |